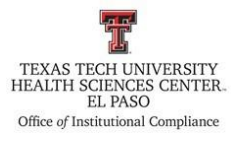

| <b>Procedure:</b> Delinquent Notifications for<br>Institutional Compliance Tech Trainings | Effective Date: October 4, 2023       |  |  |  |
|-------------------------------------------------------------------------------------------|---------------------------------------|--|--|--|
|                                                                                           | Last Revision Date: November 22, 2023 |  |  |  |
| References: HSCEP OP 52.01, Institutional Compliance Plan                                 |                                       |  |  |  |

### **Procedure Statement**

This procedure describes the process for notification to supervisors and employees who have not completed Institutional Compliance trainings by the designated due date.

### **Scope**

This procedure applies to the Office of Institutional Compliance or a designated department employee.

### **Procedure**

### **Creating Tech Training Reports**

- 1. Log in to the Tech Training application with Texas Tech credentials. The Tech Training application can be found on the TTUHSC El Paso Office of Institutional Compliance webpage or by using the following link <u>https://academic.elpaso.ttuhsc.edu/TechTraining/.</u>
- 2. Download the User Training Report. This can be found at Reports dropdown > Compliance > User Training Report.
  - a. There are four User Training Reports that will be combined into one report.
  - b. In the Search Criteria section: Leave Eraider field blank. Select the desired date range. Select one of the following trainings: Ethics and Standard of Conduct, CME HIPAA, Conflict of Interest, and General Compliance. In the Training Status section, keep the All radio button checked.
  - c. Click the Search button.
  - d. Open the selected report via Microsoft Excel.
  - e. Repeat steps b. through c. to pull the remaining reports. For each remaining report, select the Copy button and copy the report onto the opened report in Excel.
    - i. Delete the first three rows of each remaining report you add to the opened report.
- 3. Save the report in the following BillCom Server folder:

C:\Users\aconkovi\Desktop\Mandatory Training 2023-10-31\Delinquent\_Notifications\_for\_Institutional\_Compliance\_Tech\_Trainings (2).docx

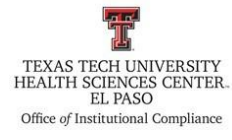

BillComFiles\$ (\\elpdeptfs02) (T:) > Training > \_Mandatory Compliance Training List > 2023 Delinquent Notices

- a. Please note that a folder for each year will need to be created, and
- b. SAVE THE SPREADSHEET AFTER EACH STEP.

#### Removal of the Names of Individuals not on the Current Human Resources Report

- 1. Reports from Tech Training are a CSV file; save the file as an Excel Workbook.
- 2. Highlight Row 1 and bold the text of the headers.
- 3. Expand the column widths so all data is readily visible.
- 4. Filter the column, "Termination Date" i.e. remove all entries that have a termination date leaving only the blanks in the column.
- 5. Insert a column to the left of the column titled "Rnumber."

|   | A     | В                         |   | C [  | D E          | F         | : | G     |
|---|-------|---------------------------|---|------|--------------|-----------|---|-------|
| 1 | Id    | Training                  |   | Rnum | nber Eraider | Full Name |   | Email |
| 2 | 49529 | 2023 Conflict of Interest | _ | -    |              |           |   |       |
| 3 | 49528 | 2023 Conflict of Interest |   |      |              |           |   |       |

6. Insert a column to the right of the column titled "Rnumber."

|   | А     | В                         | С | D       | E | F        | G         |       |
|---|-------|---------------------------|---|---------|---|----------|-----------|-------|
| 1 | Id    | Training                  |   | Rnumber |   | Eraider  | Full Name | Email |
| 2 | 49529 | 2023 Conflict of Interest |   |         |   |          |           |       |
| 3 | 49528 | 2023 Conflict of Interest |   |         |   | <b>S</b> |           |       |
| 4 | 49527 | 2023 Conflict of Interest |   |         |   |          |           |       |

7. Utilizing the current "Employee Report" from the excluded provider check (path is listed below), copy the column with the Rnumbers.

> batman (\\elpfifs01) (S:) > Excluded Provider Check > Employee List > 2023

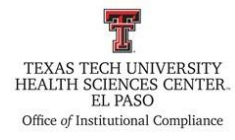

a. Paste the Rnumbers in column C which is the blank column to the left of the Rnumber column you created.

|   | А     | В                         | С  | D          | E | F       |          |
|---|-------|---------------------------|----|------------|---|---------|----------|
| 1 | Id    | Training                  | ID | 💼 (Ctrl) ▼ |   | Eraider | Full Naı |
| 2 | 49529 | 2023 Conflict of Interest |    |            |   |         |          |
| 3 | 49528 | 2023 Conflict of Interest |    |            |   |         |          |
| 4 | 49527 | 2023 Conflict of Interest |    |            |   |         |          |
| 5 | 49504 | 2023 Conflict of Interest |    |            |   |         |          |
| 6 | 49488 | 2023 Conflict of Interest |    |            |   |         |          |
| 7 | 10163 | 2023 Conflict of Interest |    |            |   |         |          |

8. Label the column that you inserted to the right of the column titled "Rnumber" as "VLOOKUP."

|   | А     | В                         | С  | D       | E       | F       |           |
|---|-------|---------------------------|----|---------|---------|---------|-----------|
| 1 | Id    | Training                  | ID | Rnumber | VLOOKUP | Eraider | Full Name |
| 2 | 49529 | 2023 Conflict of Interest |    |         |         |         |           |
| 3 | 49528 | 2023 Conflict of Interest |    |         |         |         |           |

- 9. Perform the VLOOKUP of the delinquent learners in column D against the Rnumbers from the HR report ("ID" column).
- 10. Add filters to the columns.
- 11. In the column titled "VLOOKUP", filter out (remove) #N/A.
  - a. This step removes individuals not listed on the current HR active employee report.
- 12. Copy the remaining data to a new worksheet and name the new worksheet, "Active Employees."

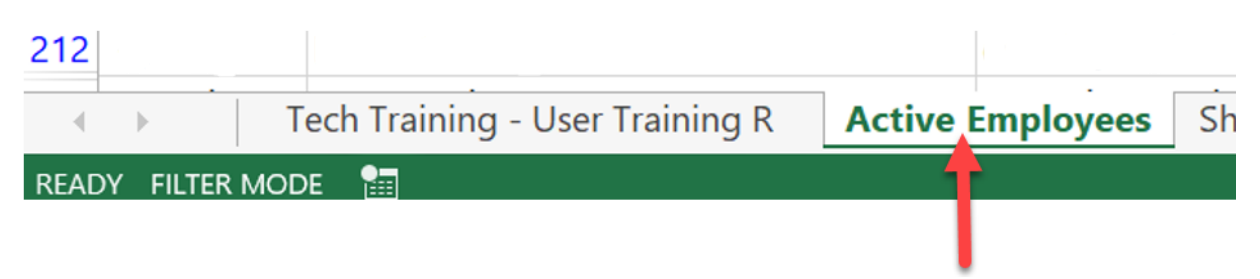

13. Delete the following columns:

C:\Users\aconkovi\Desktop\Mandatory Training 2023-10-31\Delinquent\_Notifications\_for\_Institutional\_Compliance\_Tech\_Trainings (2).docx

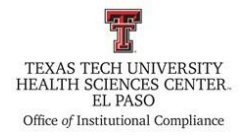

- a. Termination Date,
- b. Completed Date,
- c. Course Active,
- d. Credited,
- e. Locked,
- f. Attempts,
- g. Grade, and
- h. College
- 14. Open the filter in the column titled, "Due Date" and deselect future dates (individuals that are not delinquent).
- 15. Open the filter in the column titled, "Completed" and deselect "Yes" (individuals that completed the trainings).
- 16. Copy the remaining data to a new workbook page. Label this worksheet page as "Delinquent Learner Data."

| 20    | 35067      | 2023 Conflict of Interest       | (         |        |            |              |   |  |
|-------|------------|---------------------------------|-----------|--------|------------|--------------|---|--|
| 21    | 35064      | 2023 Conflict of Interest       |           |        |            |              |   |  |
| 4     | •          | Tech Training - User T          | raining R | Sheet1 | Delinquent | Learner Data | + |  |
| Selec | t destinat | ion and press ENTER or choose P | aste      |        | 4          | -            |   |  |
|       |            |                                 |           |        |            |              |   |  |
|       |            |                                 |           |        |            |              |   |  |

### **Create the Pivot Table**

- 1. Click on any cell containing data in the "Delinquent Learner Data" worksheet.
- 2. Open the "Insert" tab, and select "Create Pivot Table."

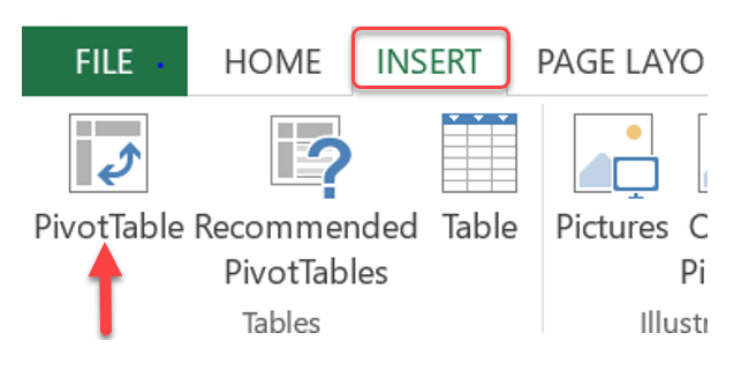

- 3. Add the following data fields into the "Rows" area:
  - a. "Department"

C:\Users\aconkovi\Desktop\Mandatory Training 2023-10-

31\Delinquent\_Notifications\_for\_Institutional\_Compliance\_Tech\_Trainings (2).docx

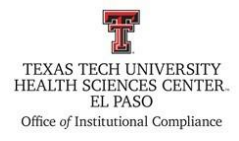

- i. Highlight the departments in yellow.
- ii. Put borders around each department name.

|                                                                                                    | A                                                                                                    |     |  |  |  |  |  |  |
|----------------------------------------------------------------------------------------------------|----------------------------------------------------------------------------------------------------|-----|--|--|--|--|--|--|
| 1                                                                                                    |                                                                                                    |     |  |  |  |  |  |  |
| 2                                                                                                    |                                                                                                    |     |  |  |  |  |  |  |
| 3                                                                                                    | Row Labels                                                                                                    |     |  |  |  |  |  |  |
| 4                                                                                                    | Anesthesiology Elp Genl                                                                                                    |     |  |  |  |  |  |  |
| 5                                                                                                    | Bldg Maint and Op Elp                                                                                                    |     |  |  |  |  |  |  |
| 6                                                                                                    | Clinic and Basic Sciences Elp                                                                                                    |     |  |  |  |  |  |  |
| 7                                                                                                    | Clinical Operations BCC                                                                                                    |     |  |  |  |  |  |  |
| 8                                                                                                    | Clinical Operations IM                                                                                                    |     |  |  |  |  |  |  |
| 9                                                                                                    | Clinical Operations NEURO                                                                                                    |     |  |  |  |  |  |  |
| 10                                                                                                    | Clinical Operations ORTHO                                                                                                    |     |  |  |  |  |  |  |
| 11                                                                                                    | Clinical Operations PEDI                                                                                                    |     |  |  |  |  |  |  |
| 12                                                                                                    | Contact Center Elp                                                                                                    |     |  |  |  |  |  |  |
| 13                                                                                                    | Emergency Medicine Elp Genl                                                                                                    |     |  |  |  |  |  |  |
| 14                                                                                                    | Faculty Recruitment El Paso                                                                                                    |     |  |  |  |  |  |  |
| h.                                                                                                    | "Full Name"                                                                                                    |     |  |  |  |  |  |  |
| с.                                                                                                    | "Training"                                                                                                    |     |  |  |  |  |  |  |
| 1                                                                                                    | ". "Training<br>"Due Date"                                                                                                    |     |  |  |  |  |  |  |
| α.                                                                                                    | Due Date                                                                                                    |     |  |  |  |  |  |  |
| a.                                                                                                    | Due Date                                                                                                    |     |  |  |  |  |  |  |
| а.<br>З                                                                                                    | Row Labels                                                                                                    | -   |  |  |  |  |  |  |
| a.<br>3<br>4                                                                                                    | Row Labels<br>- Anesthesiology Elp Genl                                                                                                    | •   |  |  |  |  |  |  |
| a.<br>3<br>4<br>5                                                                                                    | Row Labels Anesthesiology Elp Genl Todd                                                                                                    | •   |  |  |  |  |  |  |
| d.<br>3<br>4<br>5<br>6                                                                                                    | Row Labels  Anesthesiology Elp Genl  Todd  2023 Conflict of Interest                                                                                                    | •   |  |  |  |  |  |  |
| d.<br>3<br>4<br>5<br>6<br>7                                                                                                    | Row Labels  Anesthesiology Elp Genl  Todd  2023 Conflict of Interest 9/13/2023                                                                                                    | •   |  |  |  |  |  |  |
| d.<br>3<br>4<br>5<br>6<br>7<br>8                                                                                                    | Row Labels<br>Anesthesiology Elp Genl<br>Todd<br>2023 Conflict of Interest<br>9/13/2023<br>Bldg Maint and Op Elp                                                                                                    |     |  |  |  |  |  |  |
| d.<br>3<br>4<br>5<br>6<br>7<br>8<br>9                                                                                                    | Row Labels         Anesthesiology Elp Genl         Todd         2023 Conflict of Interest         9/13/2023         Bldg Maint and Op Elp         Carlos                                                                                                    |     |  |  |  |  |  |  |
| d.<br>3<br>4<br>5<br>6<br>7<br>8<br>9<br>10                                                                                                    | Row Labels         Anesthesiology Elp Genl         Todd         2023 Conflict of Interest         9/13/2023         Bldg Maint and Op Elp         Carlos         2023 Conflict of Interest                                                                                                    | · · |  |  |  |  |  |  |
| <ul> <li>a.</li> <li>3</li> <li>4</li> <li>5</li> <li>6</li> <li>7</li> <li>8</li> <li>9</li> <li>10</li> <li>11</li> </ul>                         | Row Labels         Anesthesiology Elp Genl         Todd         2023 Conflict of Interest         9/13/2023         Bldg Maint and Op Elp         Carlos         2023 Conflict of Interest         4/13/2023                                                                                                    |     |  |  |  |  |  |  |
| <ul> <li>a.</li> <li>3</li> <li>4</li> <li>5</li> <li>6</li> <li>7</li> <li>8</li> <li>9</li> <li>10</li> <li>11</li> <li>12</li> </ul>             | Row Labels   Anesthesiology Elp Genl   Todd   2023 Conflict of Interest   9/13/2023   Bldg Maint and Op Elp   Carlos   2023 Conflict of Interest   4/13/2023   Raymundo                                                                                                    |     |  |  |  |  |  |  |
| <ul> <li>a.</li> <li>3</li> <li>4</li> <li>5</li> <li>6</li> <li>7</li> <li>8</li> <li>9</li> <li>10</li> <li>11</li> <li>12</li> <li>13</li> </ul> | Row Labels         Anesthesiology Elp Genl         Todd         2023 Conflict of Interest         9/13/2023         Bldg Maint and Op Elp         Carlos         2023 Conflict of Interest         4/13/2023         Raymundo         2023 Conflict of Interest                                                                                                    |     |  |  |  |  |  |  |
| a.<br>3<br>4<br>5<br>6<br>7<br>8<br>9<br>10<br>11<br>12<br>13<br>14                                                                                 | Row Labels   Anesthesiology Elp Genl   Todd   2023 Conflict of Interest   9/13/2023   Bldg Maint and Op Elp   Carlos   2023 Conflict of Interest   4/13/2023   Raymundo   2023 Conflict of Interest   4/13/2023                                                                                                    |     |  |  |  |  |  |  |
| a.<br>3<br>4<br>5<br>6<br>7<br>8<br>9<br>10<br>11<br>12<br>13<br>14<br>15<br>15                                                                     | Bits         Row Labels         Anesthesiology Elp Genl         Todd         2023 Conflict of Interest         9/13/2023         Bldg Maint and Op Elp         Carlos         2023 Conflict of Interest         4/13/2023         Raymundo         2023 Conflict of Interest         4/13/2023         Clinic and Basic Sciences Elp                                                       |     |  |  |  |  |  |  |
| a.<br>3<br>4<br>5<br>6<br>7<br>8<br>9<br>10<br>11<br>12<br>13<br>14<br>15<br>16<br>17                                                               | Row Labels         Anesthesiology Elp Genl         Todd         2023 Conflict of Interest         9/13/2023         Bldg Maint and Op Elp         Carlos         2023 Conflict of Interest         4/13/2023         Raymundo         2023 Conflict of Interest         4/13/2023         Clinic and Basic Sciences Elp         Curtis                                                     |     |  |  |  |  |  |  |
| a.<br>3<br>4<br>5<br>6<br>7<br>8<br>9<br>10<br>11<br>12<br>13<br>14<br>15<br>16<br>17<br>12                                                         | Bute Date         Row Labels         Anesthesiology Elp Genl         Todd         2023 Conflict of Interest         9/13/2023         Bldg Maint and Op Elp         Carlos         2023 Conflict of Interest         4/13/2023         Raymundo         2023 Conflict of Interest         4/13/2023         Clinic and Basic Sciences Elp         Curtis         2023 Conflict of Interest |     |  |  |  |  |  |  |

4. Right click on the "Department" field in the Pivot Table Fields section.

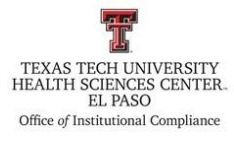

| PivotTable Fields               | ۲                                                                                                    |
|---------------------------------|----------------------------------------------------------------------------------------------------|
| Choose fields to add to report: | -3                                                                                                    |
| 📖 Email                         |                                                                                                    |
| Start Date                      |                                                                                                    |
| ✓ Due Date                      |                                                                                                    |
| Completed                       |                                                                                                    |
| Completed Date                  |                                                                                                    |
| Department                      |                                                                                                    |
| Position                        |                                                                                                    |
|                                 | PivotTable Fields<br>Choose fields to add to report:<br>Choose fields to add to report:<br>Email<br>Start Date<br>Due Date<br>Completed<br>Completed Date<br>Department<br>Position |

5. Select, "Add as a Slicer" and the following slicer will appear:

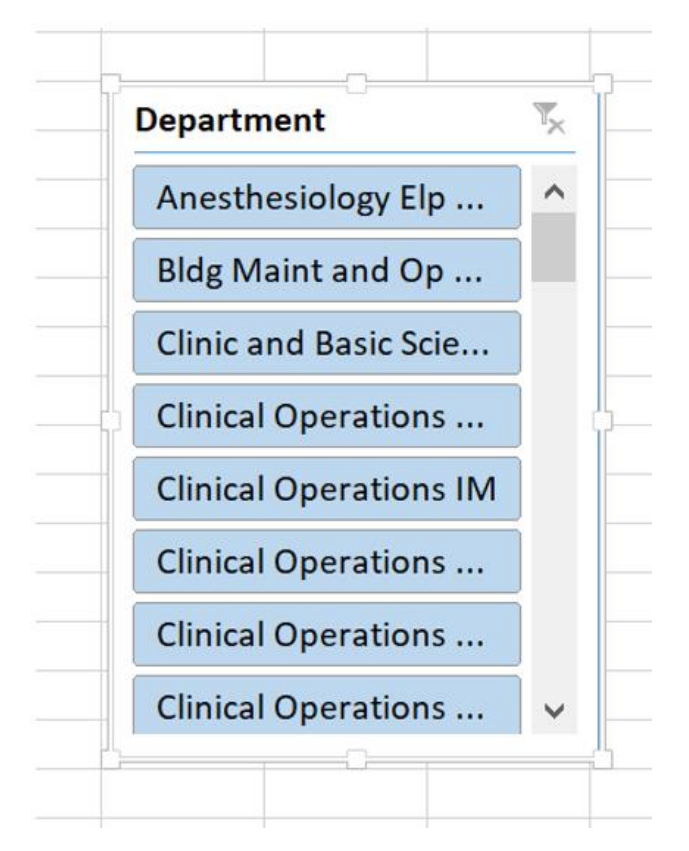

### Creating the Notification to Employees and their Supervisors

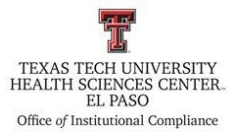

- Use the Office of Institutional Compliance Directory to search for the name and email of the department supervisors/chair. The directory can be found at Batman folder > \_Directory (copy) > TTUHSC Directory\_ (Your name) or use the most recent directory.
- 2. Create an email to notify the supervisors and delinquent employees.
  - a. The pivot table is attached to the email,
  - b. The email is sent to the delinquent employee,
  - c. Copy the employee's supervisor,
  - d. Copy Dr. Richard Lange and the ICO on the email.
- 3. Creating the delinquent employee email list:
  - a. Open the worksheet titled, "Delinquent Learner Data",
  - b. Add filters to the columns
  - c. Click on the letter above the column titled, "Email" to highlight the entire column

| G         | H     | Chart Date |
|-----------|-------|------------|
| Full Name | Email | Start Date |
|           |       |            |

- d. With the column highlighted, open the filter for this column and deselect (Blanks).
- 4. Create a new worksheet and title the worksheet, "Email Delinquent Learners."

| دد |   |                  |        |                         |                           |
|----|---|------------------|--------|-------------------------|---------------------------|
| •  | · | Active Employees | Sheet4 | Delinquent Learner Data | Email Delinquent Learners |
|    |   |                  |        |                         |                           |

- 5. Copy the list of emails from step 3 of this section into the "Email Delinquent Learners" worksheet.
  - a. Steps 3 through 5 of this section are necessary to remove the blanks from the email column because not all employees have an email listed in Banner.
    - i. This is an example of the departments failing to accurately maintain employee data in the Banner system.
- 6. From August to the end of the calendar year, monthly notifications will be sent to delinquent employees and supervisors.
  - a. At least two monthly notifications will be send during November and December.

#### **Frequency of Review**

This procedure will be reviewed and revised as Tech Training information is updated and/or process changes.

C:\Users\aconkovi\Desktop\Mandatory Training 2023-10-

31\Delinquent\_Notifications\_for\_Institutional\_Compliance\_Tech\_Trainings (2).docx

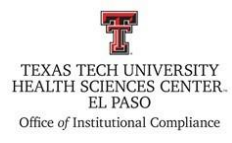

**Review Date: 11/22/2023** 

**Revision Date: 11/22/2023**